## HOW TO LOGIN

This is the web address https://training.niph.org.kh

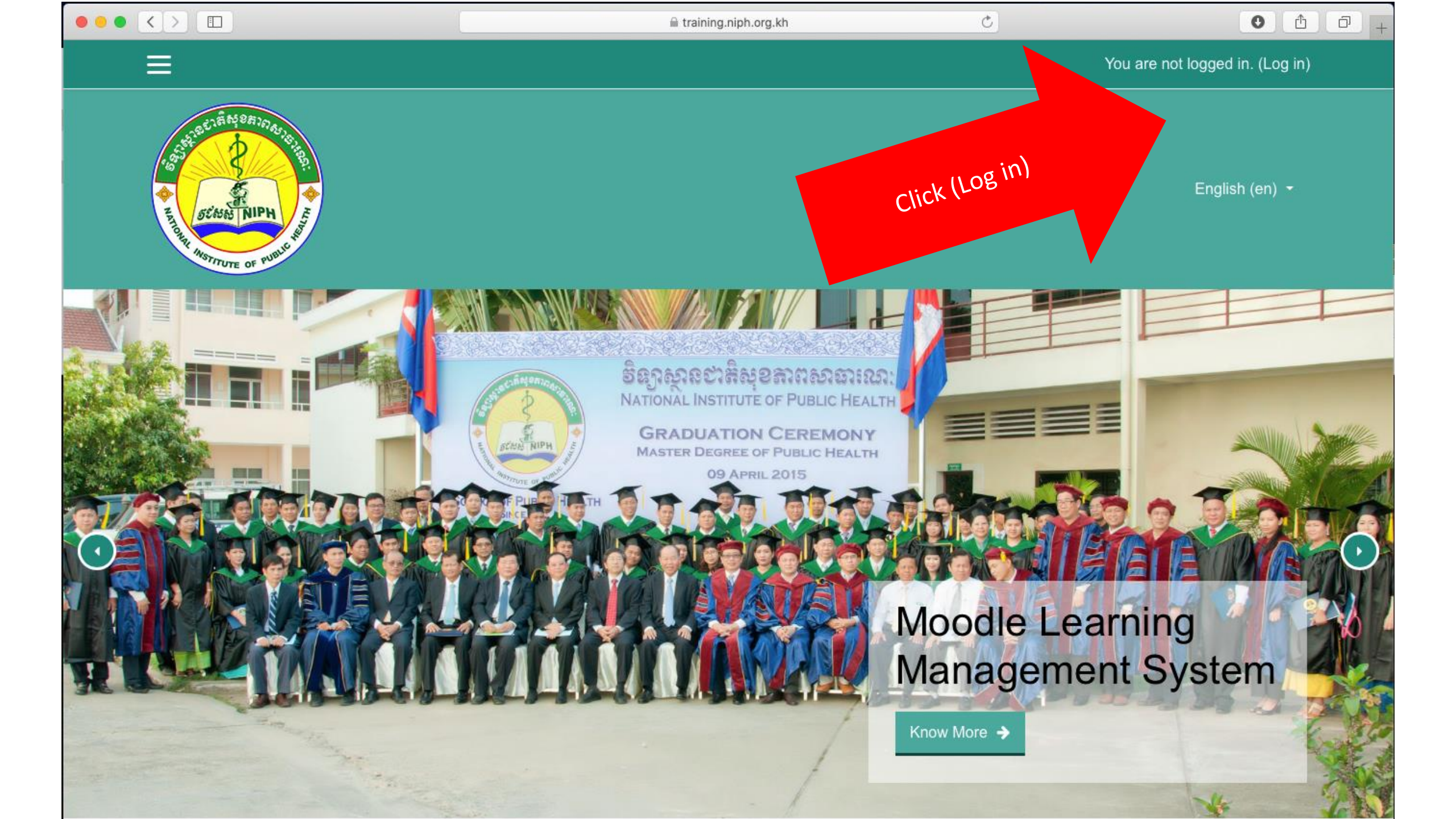

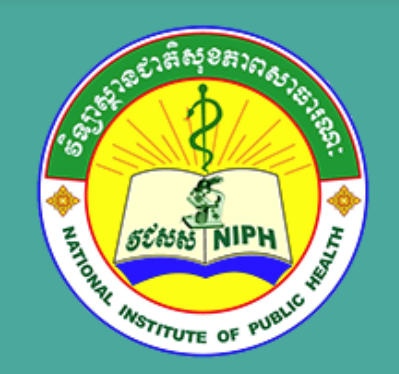

## Login into your account

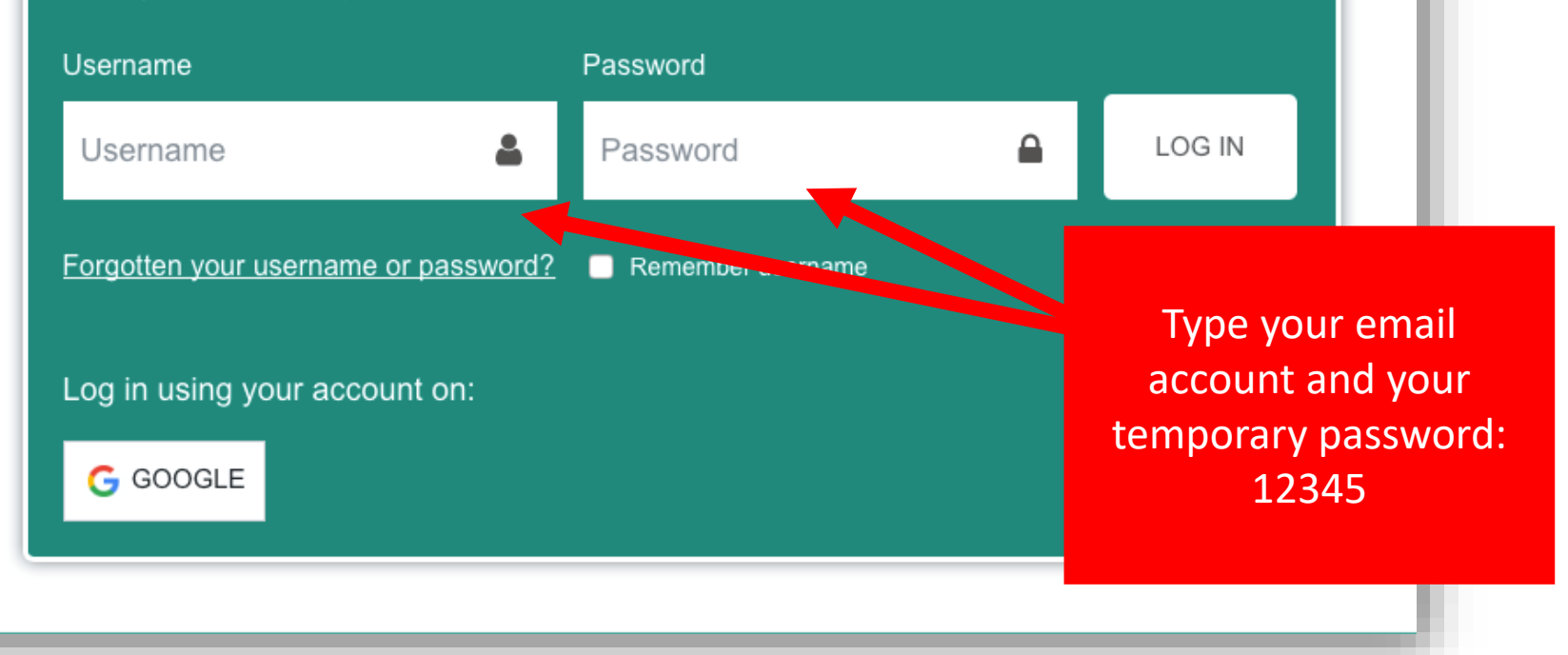

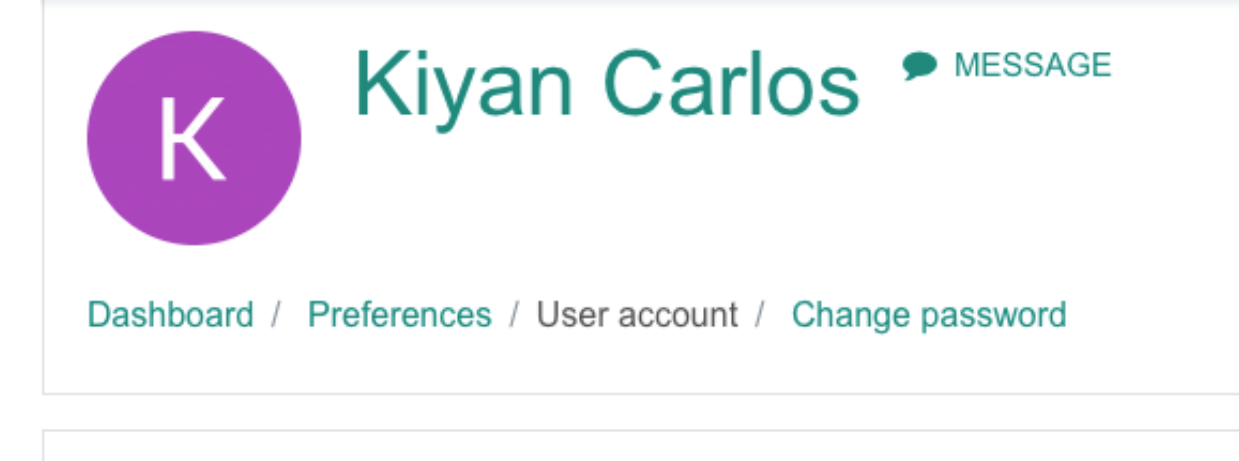

You must change your password to proceed. Change password Username carlos.kiyan@gmail.com Type your old: 12345 Current password 0 New password 0 New password (again) 0 Type your new password and the SAVE CHANGES save changes There are required fields in this form marked 0.

×

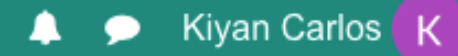

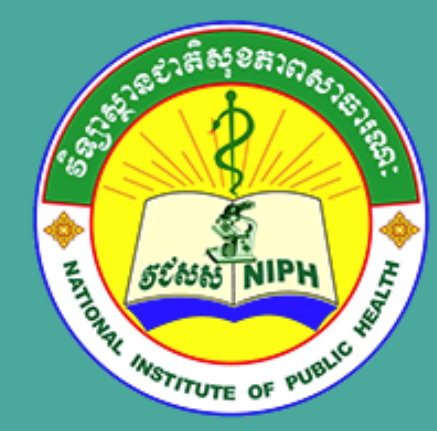

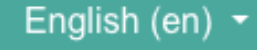

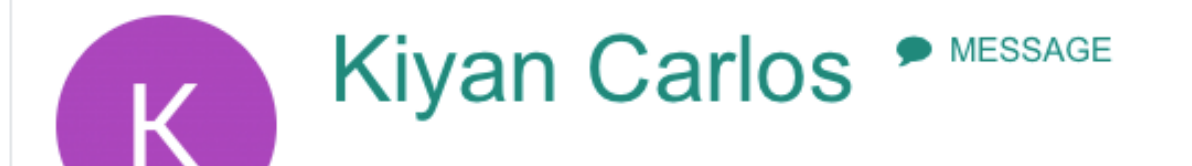

Dashboard / Preferences / User account / Change password

Password has been changed

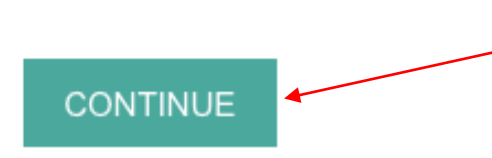

Press to continue

-

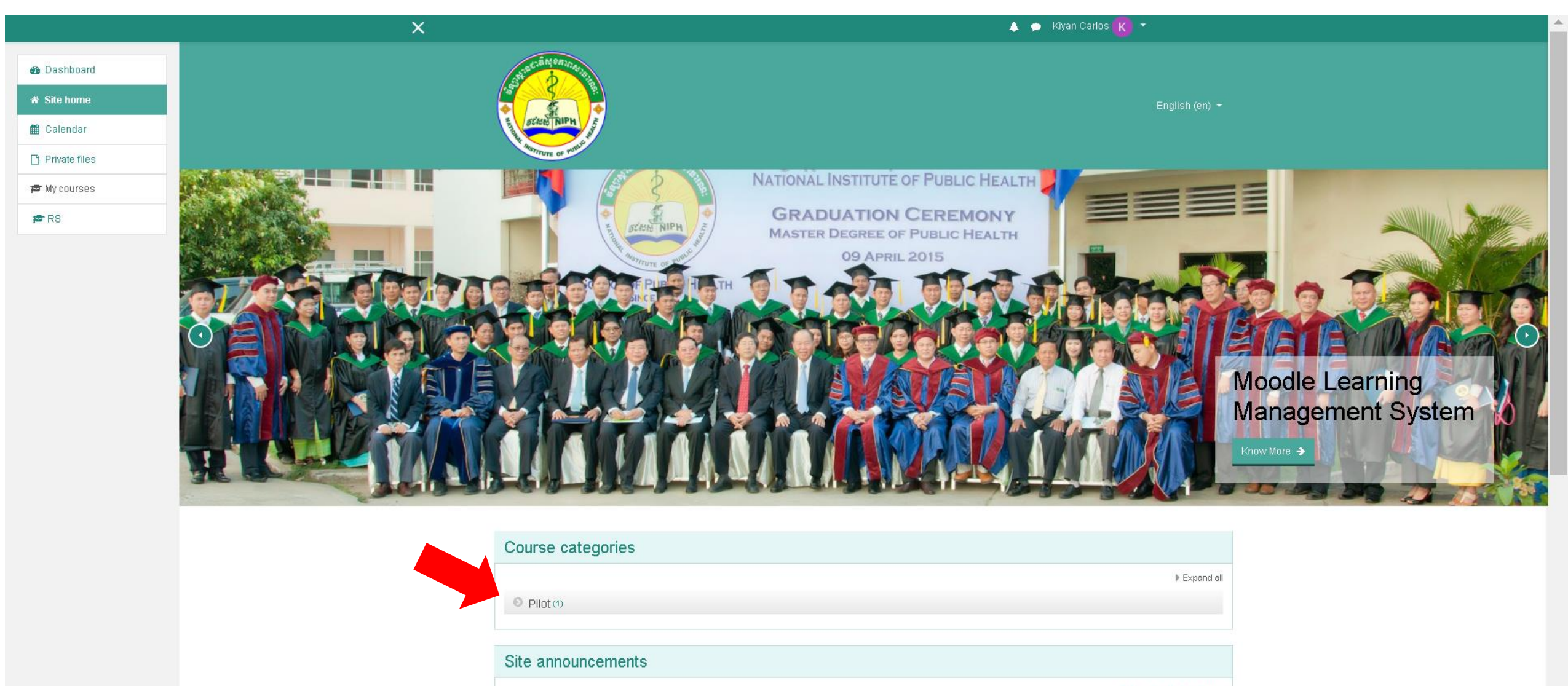

(There are no discussion topics yet in this forum)

Subscribe to this forum

|                                                        | X                                    |                                                                                                    |                                                                      | 1                                                                 | 🖡 🍺 Kiyan Carlos <u>K</u> 🔻                                                                                                    |     |
|--------------------------------------------------------|--------------------------------------|----------------------------------------------------------------------------------------------------|----------------------------------------------------------------------|-------------------------------------------------------------------|----------------------------------------------------------------------------------------------------|-----|
| Dashboard     Site home     Calendar     Private files |                                      | SCONTINE OF WALL                                                                                                    |                                                                      |                                                                   | English (en) <del>-</del>                                                                                                    |     |
| 🗯 My courses                                           | Pilot<br>Dashboard / Courses / Pilot |                                                                                                    |                                                                      |                                                                   |                                                                                                    |     |
|                                                        | Bearch courses 60                    |                                                                                                    |                                                                      |                                                                   |                                                                                                    | Q - |
|                                                        | Rapid Survey                         | Lorem Ipsum is simply dummy text of the printing and typesetting industry. Lorem Ipsum has been the industry's standard dummy text ever since the 1500s, when an unknown printer took a galley of type and fronic typesetting, sheets taining Lorem Ipsum passages. | Quick Links<br>About Us<br>Terms of use<br>FAQ<br>Support<br>Contact | Follow Us<br>f Facebook<br>Twitter<br>G+ Google Plus<br>Pinterest | Contact<br>Lot#: 80, 289 Samdach Penn Nouth<br>St. (289), Phnom Penh, Cambodia<br>IP Phone: +855 23 966 449<br>IS F-mail: <u>info@niph.org.kh</u> |     |
|                                                        |                                      | Copyright © 2015 - Developed by LMSA                                                                                                    | CE.com.Powered by Moodle                                             |                                                                   |                                                                                                    |     |

|                 | ×                                                                                                    | 🔺 🗭 Kiyan Carlos 🥐 👻                                                                                                    |                                   |
|-----------------|----------------------------------------------------------------------------------------------------|----------------------------------------------------------------------------------------------------|-----------------------------------|
| 🖻 RS            | ALL DE ALL DE ALL DE ALL DE ALL DE ALL DE ALL DE ALL DE ALL DE ALL DE ALL DE ALL DE ALL DE ALL DE ALL DE ALL DE                                                                                                    |                                                                                                    |                                   |
| 📽 Participants  |                                                                                                    | English (en) 👻                                                                                                    |                                   |
| V Badges        | CONSTRUCT OF CONSTRUCT OF CONSTRUCT |                                                                                                    |                                   |
| Competencies    | Alerrore of Value                                                                                                    |                                                                                                    |                                   |
| 🖽 Grades        | Popid Suprov                                                                                                    |                                                                                                    |                                   |
| 🗅 General       | Rapid Survey                                                                                                    |                                                                                                    |                                   |
| 🗅 Evaluation    | Dashbuaru / Wytourses / RS                                                                                                    |                                                                                                    |                                   |
| 🐽 Dashboard     |                                                                                                    |                                                                                                    | Completion Progress               |
| * Site home     | announcements                                                                                                    | Your progress 🥹                                                                                                    | <b>NOW</b>                        |
| 🏥 Calendar      |                                                                                                    |                                                                                                    | Moise quer or foici bar for linb. |
| 🗅 Private files | Evaluation                                                                                                    |                                                                                                    |                                   |
| 🕿 My courses    | Ecturer evaluation                                                                                                    |                                                                                                    |                                   |
| j <b>æ</b> RS   | គោលបំណងនៃការអង្កេតនេះគឺដើម្បីកែលំអរការបង្រៀនរបស់សាស្ត្រាចារ្យនីមួយ១អោយកាន់តែល្អប្រសើរឡើង។ចំណើយរបស់<br>រាល់ពត៌មានដែលលោកលោកស្រីនឹងអ្នកនាងកញ្ញាបានផ្តល់នឹងត្រូវរក្សារដាសម្នាត់និងប្រើសម្រាប់គោយតម្លៃសាស្ត្រាចារ្យដែ                                                                                                    | លាកលាកស្រីឌីងអ្នកនាងកញ្ញា មានប្រយោជឌីយ៉ាងខ្លាំងសំរាប់ពង្រឹងតុលាភាពខ្លងការបង្រៀន។នេះវោការអង្កេតនោយសម្ងាត់។<br>របង្រៀនតែជុំណ្ហោះ។         |                                   |
|                 | 🔀 Course evaluation                                                                                                    |                                                                                                    |                                   |
|                 | គោលបំណងនៃការអង្កតនេះ តីដើម្បីកែលំអរមុខវិជ្ឈាដែលកំពុងបង្រៀននេះ អោយកាន់តែណ្តប្រសើរឡើង។ ចង្អើយរបស់លោ<br>រាល់ពត៌មានដែលលោក លោកស្រី និងអ្នកនាងកញ្ញាបានផ្តល់ នឹងត្រូវក្មោរម៉ាសម្នាត់ និងប្រើសម្រាប់តែវាយតម្លៃមុខវិជ្ជាដែល                                                                                                    | ក លោកស្រី និងអ្នកនាងកញ្ញា មានប្រយោជន៍យ៉ាងខ្លាំង សម្រាប់ពង្រឹងតុណភាព នៃមុខវិជ្ជា នីមួយ១។ នេះដាការអង្កេតនោយសម្ងាត់។<br>របង្រៀនតែប៉ុណ្ណោះ៖ |                                   |
|                 |                                                                                                    |                                                                                                    |                                   |
|                 |                                                                                                    |                                                                                                    |                                   |
|                 |                                                                                                    |                                                                                                    |                                   |

SCANN NIPH

**•** 

Terms of use

f Facebook

Lot#: 80, 289 Samdach Penn Nouth St. (289), Phnom Penh, Cambodia

 $\mathbf{v}$ 

|                 | ×                                                                                                    | 🌲 🌧 Kiyan                                                                | Carlos 😮 🔻                                                                   |
|-----------------|----------------------------------------------------------------------------------------------------|--------------------------------------------------------------------------|------------------------------------------------------------------------------|
| 🕿 RS            | and the second                                                                                                    |                                                                          |                                                                              |
| 👹 Participants  |                                                                                                    |                                                                          | English (en) 🔫                                                               |
| <b>V</b> Badges | CONTRACTOR OF CONTRACTOR OF |                                                                          |                                                                              |
| ☑ Competencies  | RETITUTE OF WAR                                                                                                    |                                                                          |                                                                              |
| 🖽 Grades        | Depid Suprov                                                                                                    |                                                                          |                                                                              |
| 🗅 General       | Rapid Survey                                                                                                    |                                                                          |                                                                              |
| 🗅 Evaluation    | Dashboard / My courses / RS / Evaluation / Lecturer evaluation                                                                                                    |                                                                          |                                                                              |
| 🏟 Dashboard     | Lecturer evaluation                                                                                                    |                                                                          | ∯ ~                                                                          |
| * Site home     |                                                                                                    |                                                                          |                                                                              |
| 🏥 Calendar      | គោលបាធានានការរករក្នុងនេះមានឡាកឈរការបង្កៀនរបស់សង្គ្រាចរប្រិនធ្លួយ១ធរាយកាន់អគ្គីល្អប្រសេរគ្មនាប<br>សម្អាតនិងប្រើសម្រាប់តែវាយតផ្លៃសង្គ្រោចរារ្យដែលបង្កៀនតែប៉ុណ្ណោះ។                                                                                                    | urgoonomuluunulla adfusuulli eusloonussooaskusououlaa simuuulta euookals | 사양과 내가 첫 부산과 인가 한 부산가 하는 가 가 하는 것 같아요. 한 가 가 가 가 가 가 가 가 가 가 가 가 가 가 가 가 가 가 |
| 🕒 Private files |                                                                                                    |                                                                          |                                                                              |
| 🕿 My courses    | Answer the questions                                                                                                    | lume to                                                                  |                                                                              |
| 🞓 RS            |                                                                                                    | Sump to \$                                                               | COURSE EVALUATION F                                                          |
|                 |                                                                                                    |                                                                          |                                                                              |

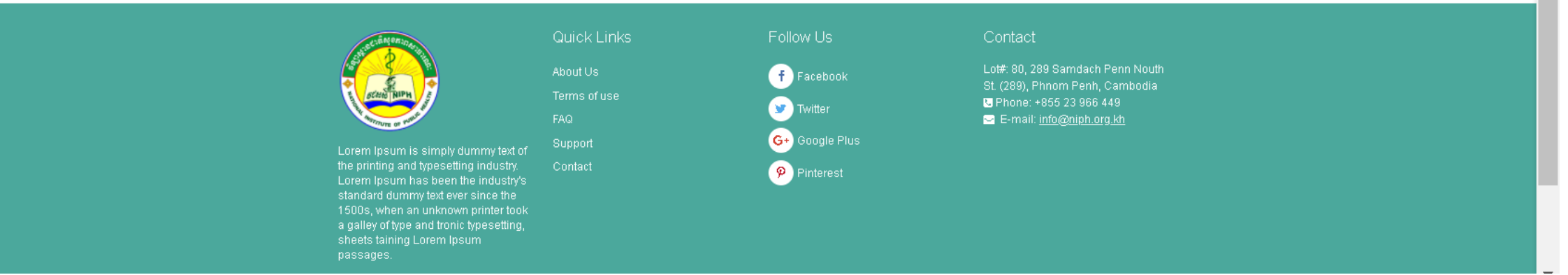

|               | ×      |                                                                                                    | 🛕 🗩 Kiyan Carlos <u>K</u> 🔻 |               |  |  |  |  |
|---------------|--------|----------------------------------------------------------------------------------------------------|-----------------------------|---------------|--|--|--|--|
| <b>r</b> ≊ RS |        | 7 ASTITUTE OF PUBLIC                                                                                       |                             |               |  |  |  |  |
| Marticipants  | Do     | nid Cuntov                                                                                                 |                             |               |  |  |  |  |
| Badges        | Ra     | Capic Survey         Dashboard / My courses / RS / Evaluation / Lecturer evaluation / Answer the questions |                             |               |  |  |  |  |
| Competencies  | Dasnbo |                                                                                                    |                             |               |  |  |  |  |
| 🖽 Grades      | مشم ک  | ᅊᆕᇂᇏᇤᇂᆍᇮᇞᇂᇾᆃᆘᇂᇂᇖᇂᆋᆔᇰᆂᇞᇰᆂᇞᅐᆕᇞᅐᇊᇾᇰᇰᆕᆗᆸᄪ                                                                      |                             |               |  |  |  |  |
| 🗅 General     | 1∿     | រសន្ទរសរាបរាយតលេសាស្ត្រាចរោជស្រៀន                                                                          |                             | 🖨 Print Blank |  |  |  |  |
| 🗅 Evaluation  | 1      | ឈើះកើនរយីរ                                                                                                 |                             |               |  |  |  |  |
| Bashboard     |        | Rapid survey 🗢                                                                                             | Please answer all guestions |               |  |  |  |  |
| 🖀 Site home   | 2 *    | នមាស                                                                                                    |                             |               |  |  |  |  |
| 🛗 Calendar    |        | 4 🗢                                                                                                    |                             |               |  |  |  |  |
| Private files | 3      | ដំនាន់                                                                                                    |                             |               |  |  |  |  |
| 🞓 My courses  |        | 11 🗢                                                                                                    |                             |               |  |  |  |  |
| <b>≇</b> RS   | 4 *    | ឈ្មោះសាស្ត្រាចារ្យបង្រៀន                                                                                   |                             |               |  |  |  |  |
|               |        | Chhea Chhorvann 🗢                                                                                          |                             |               |  |  |  |  |
|               | 5 *    | កាលបរិវច្ឆទវាយតម្លៃ                                                                                        |                             |               |  |  |  |  |
|               |        | Use the year-month-day format, e.g. for March 4th, 1945: <b>1945-03-04</b>                                 |                             |               |  |  |  |  |

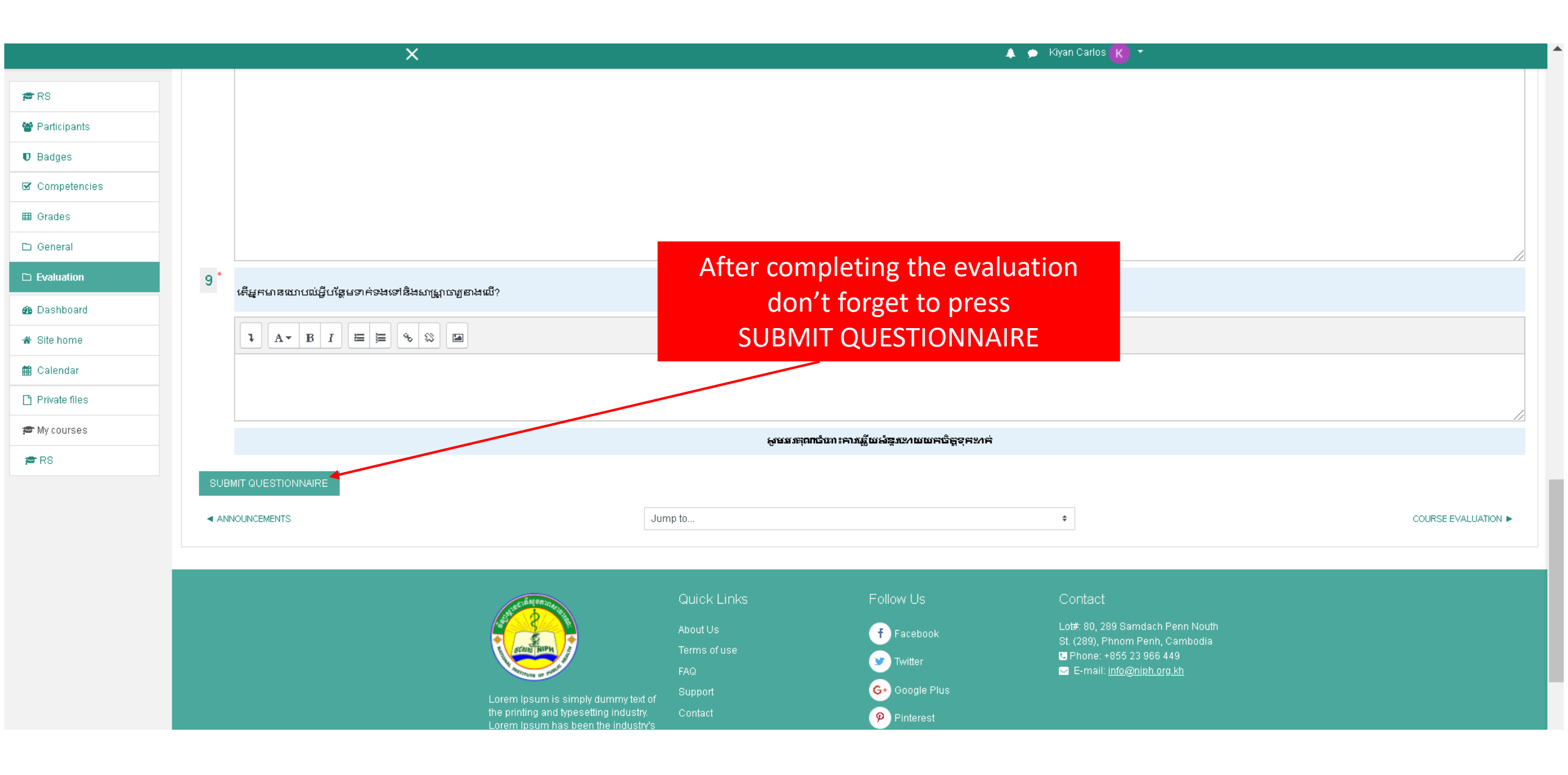

|                | ×                                          |                     |            | 🛕 🗩 Kiyan Carlos <u>R</u> 👻                                         |              |
|----------------|--------------------------------------------|---------------------|------------|---------------------------------------------------------------------|--------------|
| r RS           |                                            |                     |            |                                                                     |              |
| 嶜 Participants |                                            |                     |            | English (en) 🔻                                                      |              |
| Badges         | SCASAS NIPH A                              |                     |            |                                                                     |              |
| Competencies   | 45TITUTE OF PUBLIC                         |                     |            |                                                                     |              |
| 🖽 Grades       |                                            |                     |            |                                                                     |              |
| 🗅 General      | Rapid Survey                               |                     |            |                                                                     |              |
| 🗅 Evaluation   | Dashboard / My courses / RS / Evaluation / | Lecturer evaluation |            |                                                                     |              |
| 🚯 Dashboard    |                                            |                     |            |                                                                     | <b>\$</b> -  |
| 🖀 Site home    | Thank you completing this                  | Questionnaire       |            |                                                                     |              |
| 🗎 Calendar     | Continue                                   |                     |            |                                                                     |              |
| Private files  | Continuo                                   |                     |            |                                                                     | ]            |
| 🕿 My courses   |                                            | Jump to             |            | COURSE                                                              | EVALUATION ► |
| <b>≇</b> RS    |                                            |                     |            |                                                                     |              |
|                | 1. AN 2870                                 | Quick Links         | Follow Us  | Contact                                                             |              |
|                |                                            | About Us            | f Facebook | Lot#: 80, 289 Samdach Penn Nouth St.<br>(289), Phnom Penh, Cambodia |              |

|                                                                                                    | ×                                                                                                    |                                                           |                                                        | 🛕 🗩 Kiyan Carlos <u>K</u> 👻                                                                                                    |
|----------------------------------------------------------------------------------------------------|----------------------------------------------------------------------------------------------------|-----------------------------------------------------------|--------------------------------------------------------|----------------------------------------------------------------------------------------------------|
| <ul> <li>RS</li> <li>Participants</li> <li>Badges</li> <li>Competencies</li> </ul>                            | E THE RECEIPTION OF WHICH AS THE ASSISTENCE OF WHICH ASSISTENCE OF WHICH ASSISTENCE OF |                                                           |                                                        | English (en) <del>▼</del>                                                                                                    |
| Grades General Evaluation                                                                                     | Rapid Survey Dashboard / My courses / RS / Evaluation / Lecturer evaluat                                                                                                    | ion                                                       |                                                        |                                                                                                    |
| <ul> <li>Dashboard</li> <li>Site home</li> <li>Calendar</li> <li>Private files</li> <li>My courses</li> </ul> | You have already filled out this questionnaire for us. Thank you.                                                                                                    | Jump to                                                   |                                                        | COURSE EVALUATION ►                                                                                                    |
| r RS                                                                                                    | Lorem losum is simply dummy text of the                                                                                                    | Quick Links<br>About Us<br>Terms of use<br>FAQ<br>Support | Follow Us<br>f Facebook<br>y Twitter<br>G+ Google Plus | Contact<br>Lot#: 80, 289 Samdach Penn Nouth St.<br>(289), Phnom Penh, Cambodia<br>S Phone: +855 23 966 449<br>S E-mail: info@niph.org.kh |

|                | ×                                                                                                    |                                                                                           |                                                                                          | 🛕 🗩 Kiyan Carlos <u>(</u> 🗸                                                                |
|----------------|----------------------------------------------------------------------------------------------------|-------------------------------------------------------------------------------------------|------------------------------------------------------------------------------------------|--------------------------------------------------------------------------------------------|
| ₽RS            | Station of the second second s |                                                                                           |                                                                                          |                                                                                            |
| 🕈 Participants |                                                                                                    |                                                                                           |                                                                                          | English (en) 🔻                                                                             |
| 🛙 Badges       | ET SCASAS NIPH                                                                                                    |                                                                                           |                                                                                          |                                                                                            |
| Z Competencies | 4STITUTE OF PUBLIC                                                                                                    |                                                                                           |                                                                                          |                                                                                            |
| â Grades       |                                                                                                    |                                                                                           |                                                                                          |                                                                                            |
| D General      | Rapid Survey                                                                                                    |                                                                                           |                                                                                          |                                                                                            |
| □ Evaluation   | Dashboard / My courses / RS / Evaluation / Co                                                                                                    | ourse evaluation                                                                          |                                                                                          |                                                                                            |
| Dashboard      |                                                                                                    |                                                                                           |                                                                                          | <b>⇔</b> ~                                                                                 |
| Site home      | Course evaluation                                                                                                    |                                                                                           |                                                                                          |                                                                                            |
| Calendar       | គោលបំណងនៃការអង្កេតនេះ គឺដើម្បីកែលំអរមុខវិជ្ជាវ័<br>ការអង្កេតដោយសម្ងាត់ ។ រាល់ពត៌មានដែលលោក លោ                                                                                                    | ងលកំពុងបង្រៀននេះ អោយកាន់តែល្អប្រសើរឡើរ<br>កស្រី និងអ្នកនាងកញ្ញាបានផ្តល់ នឹងត្រូវរក្សារជាស | ង។ ចម្លើយរបស់លោក លោកស្រី និងអ្នកនាងកញ្ហ<br>រម្ងាត់ និងប្រើសម្រាប់តែវាយតម្លៃមុខវិជ្ជាដែលប | រ មានប្រយោជន៍យ៉ាងខ្លាំង សម្រាប់ពង្រីងគុណភាព នៃមុខវិជ្ជា នីមួយៗ។ នេះជា<br>រដ្រៀនកែប៉ុណ្ណោះ។ |
| Private files  |                                                                                                    |                                                                                           |                                                                                          |                                                                                            |
| *My courses    | Answer the questions                                                                                                    |                                                                                           |                                                                                          |                                                                                            |
| RS             | LECTURER EVALUATION                                                                                                    | Jump to                                                                                   | •                                                                                        |                                                                                            |
|                |                                                                                                    |                                                                                           |                                                                                          |                                                                                            |
|                | 47 BM 9RID                                                                                                    | Quick Links                                                                               | Follow Us                                                                                | Contact                                                                                    |
|                |                                                                                                    | About Us                                                                                  | Facebook                                                                                 | Lot#: 80, 289 Samdach Penn Nouth St.                                                       |

|                | ×                                                                                                    | 🛕 🗩 Kiyan Carlos K 👻        |
|----------------|----------------------------------------------------------------------------------------------------|-----------------------------|
| r≢ RS          | A ST REAL REAL PRINTING PRINTING PRINT<br>PRINTING PRINTING PRINTING PRINTING PRINTING PRINTING PRINTING PRINTING PRINTING PRINTING PRINTING PRINTING PRINT |                             |
| Badges         | SCON NIPH E                                                                                                    | English (en) ▼              |
| ☑ Competencies | STRUTE OF PUP                                                                                                    |                             |
| I Grades       | Danid Suman                                                                                                    |                             |
| 🗅 General      | Rapid Sulvey                                                                                                    |                             |
| 🗅 Evaluation   | Dashboard / My courses / RS / Evaluation / <u>Course evaluation</u> / Answer the questions                                                                                                    |                             |
| B Dashboard    | ສຳປາລຳອາລຳກາ່າການສຳ⊓ານອີ∿ນາ ກາປ]ອ                                                                                                    |                             |
| 🖀 Site home    |                                                                                                    | 🖨 Print Blank               |
| 🛗 Calendar     | ឈ្មោះមុខរដ្ឋា                                                                                                    |                             |
| Private files  | Rapid survey                                                                                                    |                             |
| 🎓 My courses   | 2 <sup>*</sup> នមាស                                                                                                    | Please answer all questions |
| r RS           | 4 🗢                                                                                                    |                             |
|                | <mark>3</mark> * ជំនាន់                                                                                                    |                             |
|                | 11 🗢                                                                                                    |                             |
|                | 4 * ថ្ងៃខែឆ្នាំវាយតម្លៃ                                                                                                    |                             |

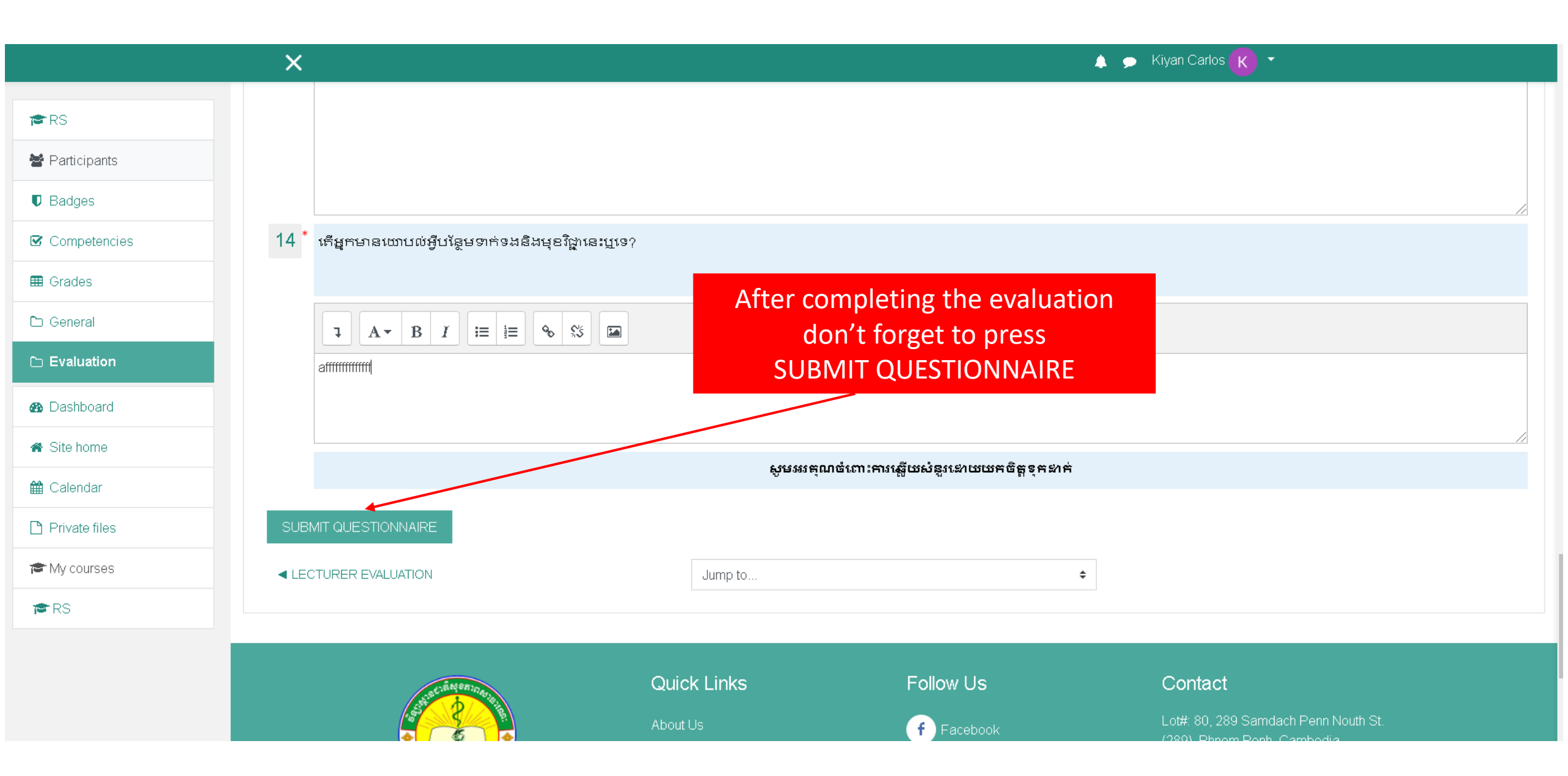

|                | ×                                                 |                          |            | 🛕 🗩 Kiyan Carlos <u>K</u> 👻                                         |             |
|----------------|---------------------------------------------------|--------------------------|------------|---------------------------------------------------------------------|-------------|
| r≇ RS          |                                                   |                          |            | English (en) 🔻                                                      |             |
| Badges         | AMON NIPH A                                       |                          |            |                                                                     |             |
| ☑ Competencies | T MSTITUTE OF PUBLIC                              |                          |            |                                                                     |             |
| I Grades       | Denid Curryer                                     |                          |            |                                                                     |             |
| 🗅 General      | Rapid Survey                                      |                          |            |                                                                     |             |
| 🗅 Evaluation   | Dashboard / My courses / RS / Evaluation / Course | evaluation               |            |                                                                     |             |
| 🚯 Dashboard    |                                                   |                          |            |                                                                     | <b>\$</b> - |
| 希 Site home    | The you for completing this Que                   | estionnaire              |            |                                                                     |             |
| 🛗 Calendar     | Continue                                          |                          |            |                                                                     |             |
| Private files  |                                                   |                          |            |                                                                     |             |
| r My courses   | LECTURER EVALUATION                               | Jump to                  | ÷          |                                                                     |             |
| r RS           |                                                   |                          |            |                                                                     |             |
|                |                                                   |                          | FollowLis  | Contact                                                             |             |
|                | SCAN NIPH                                         | About Us<br>Terms of use | f Facebook | Lot#: 80, 289 Samdach Penn Nouth St.<br>(289), Phnom Penh, Cambodia |             |

|               | ×                                                                            | 🛕 🗩 Kiyan Carlos K 👻 |
|---------------|------------------------------------------------------------------------------|----------------------|
| <b>≇</b> RS   | st statingen news                                                            |                      |
| Participants  |                                                                              | English (en) 🔻       |
| Badges        | THINK SCANN NIPH                                                             |                      |
| Competencies  | HOTTUTE OF PUBLIC                                                            |                      |
| I Grades      | Danid Current                                                                |                      |
| 🗅 General     | Rapid Survey                                                                 |                      |
| 🗅 Evaluation  | Dashboard / My courses / RS / Evaluation / Course evaluation / Your response |                      |
| B Dashboard   | Vour rosponso                                                                |                      |
| 🖀 Site home   | Respondent: - Anonymous -                                                    |                      |
| 🛗 Calendar    | កំរងសំនួរសំរាប់វាយតំលៃមុខវិជ្ឈាបង្រៀន                                        |                      |
| Private files | <mark>1</mark> * ឈ្មោះមុខវិជ្ជា                                              |                      |
| 🎓 My courses  | Rapid survey                                                                 |                      |
| r RS          | <mark>2*</mark> ฆษาស                                                         |                      |
|               | 4 🔹 : 4                                                                      |                      |
|               | <mark>3</mark> * යීහාස්                                                      |                      |
|               |                                                                              |                      |

|                   | 🗙 🍝 Kiyan Carlos 💦 🔫                                                                                                    |  |
|-------------------|----------------------------------------------------------------------------------------------------|--|
| 🗃 RS              | The Alexander of Public P                                                                                                    |  |
| 嶜 Participants    | Denid Own (e)                                                                                                    |  |
| Badges            | Rapid Survey                                                                                                    |  |
| Competencies      | Dashboard / My courses / RS                                                                                                    |  |
| I Grades          | Completion Progress                                                                                                    |  |
| 🗅 General         | Your progress ?                                                                                                    |  |
| C Evaluation      | Mouse over or touch bar for info.                                                                                                    |  |
| 🚯 Dashboard       | Evaluation                                                                                                    |  |
| 🖀 Site home       | Ecturer evaluation                                                                                                    |  |
| 🛗 Calendar        | គោលបំណងនៃការអង្កេតនេះគឺដើម្បីកែលំអរការបង្រៀនរបស់សាស្ត្រចារ្យនីមួយៗអោយកាន់តែល្អប្រសើរឡើងចេំលើយរបស់លោកលោកស្រីនឹងអ្នកនាងកញ្ញា មាន<br>របយបង្គ័យឯងរបស់បង្កើងគណភាពក្នុងភារ រ <del>បស់ក្រហុងសភាពលោកហេតុ ស្រីស្រាល់ចេញ សភាពនេះ ស្រួលភាពសភាពទីត្រីសភោពសភាព</del> និងផ្លា                                                                             |  |
| Private files     | រក្សារជាសម្ងាត់និងប្រើសម្រាប់តែវាយតម្លៃសាស្ត្រចារ្យ<br>The green har means that you have                                                                                                    |  |
| 🎓 My courses      | Course evaluation completed the evaluation                                                                                                    |  |
| r <del>≊</del> RS | ទោលបំណងនៃការអង្កេតនេះ គឺដើម្បីកែលំអរមុខវិជ្ជាបារុរយក្រោយលោកក្រោយក្រោយលោកក្រោយបានដែលលោក លោកស្រាសអង្កកនាងកញ្ញា មាន<br>ប្រយោជន៍យ៉ាងខ្លាំង សម្រាប់ពង្រីងគុណភាព នៃមុខវិជ្ជា នីមួយៗ។ នេះជាការអង្កេតដោយសម្ងាត់ ។ រាល់ពត៌មានដែលលោក លោកស្រី និងអ្នកនាងកញ្ញាបានផ្តល់<br>នឹងត្រូវរក្សារជាសម្ងាត់ និងប្រើសម្រាប់តែវាយតម្លៃមុខវិជ្ជាដែលបង្រៀនតែប៉ុណ្ណោះ។ |  |

Finish!